## Connectar-se a una impressora. Equip OS X que no pertany al domini SG

- 1. Obrim les Preferències del Sistema
- 2. Seleccionem Impressores i escàners

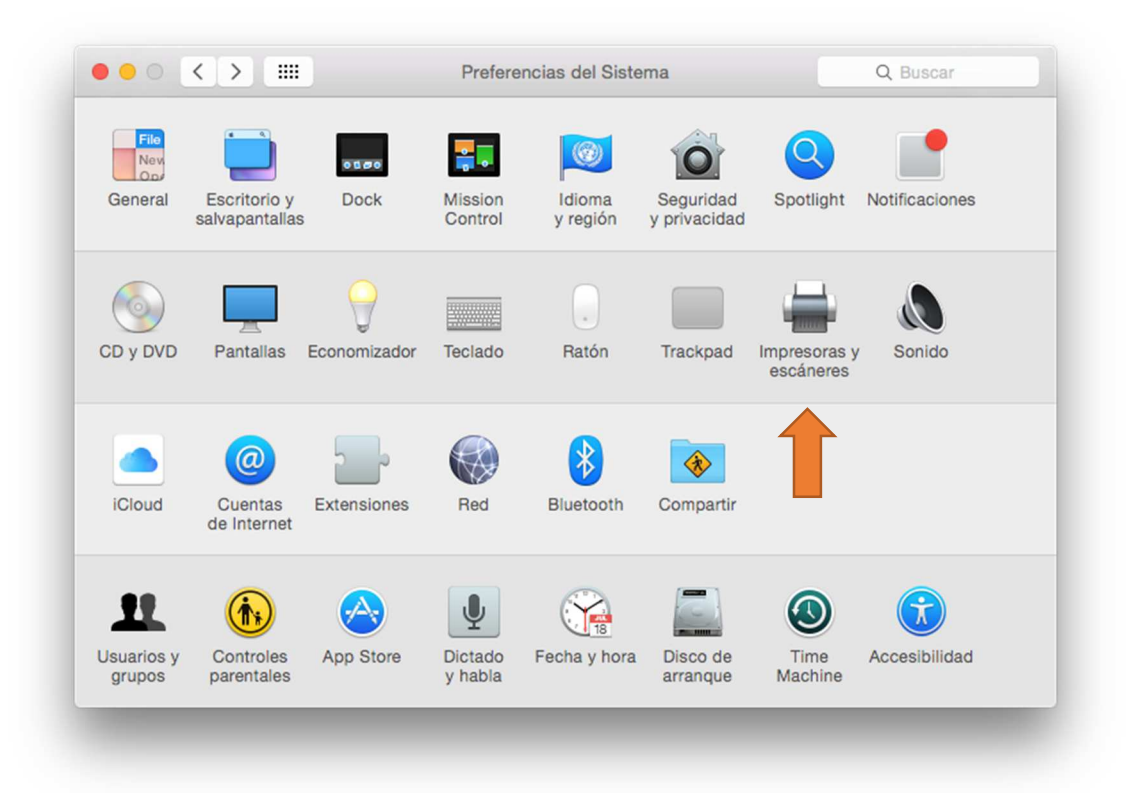

3. Fem clic al signe + per a afegir una impressora (és necessari ser Administrador)

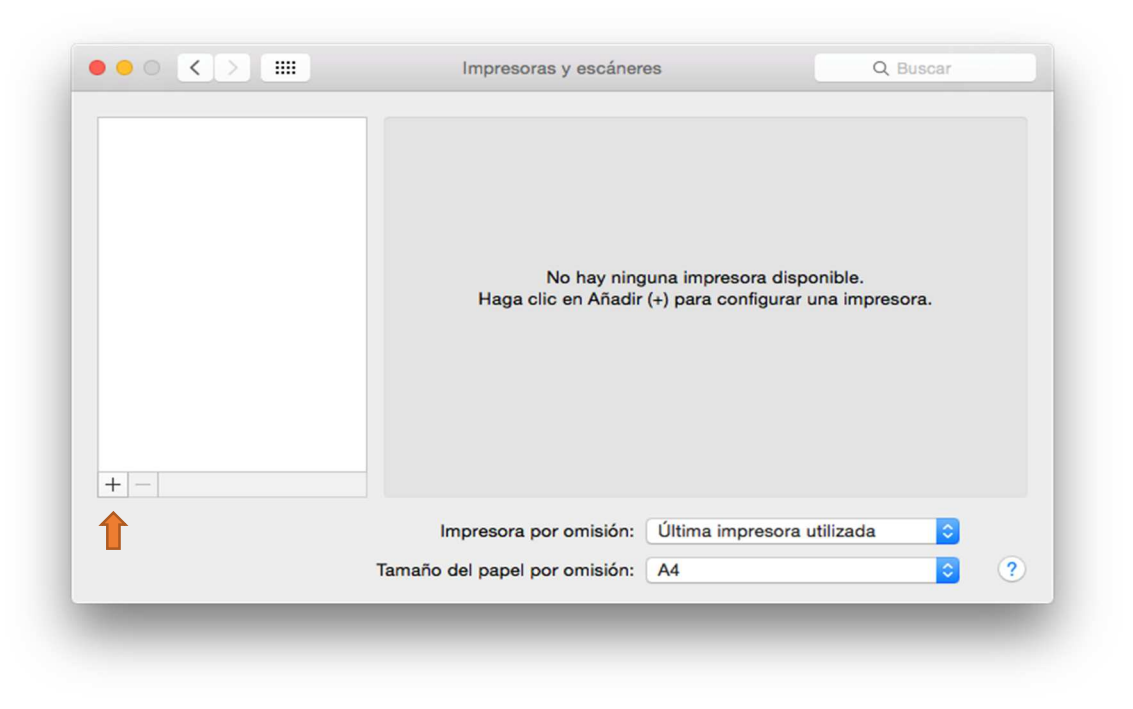

4. Fem **CTRL+clic** damunt qualsevol icona de la barra de tasques, i seleccionem **Personalitzar barra de ferramentes:** 

| •                    |                                      | Añadir  |          |
|----------------------|--------------------------------------|---------|----------|
| 2 🚷 📥 🛛              |                                      |         | Q Buscar |
| misión IP Windows    | ✓ Icono y texto                      |         | Buscar   |
|                      | Solo iconos                          |         |          |
| mbre                 | Solo texto                           | ∧ Clase |          |
| StylusPro9800-BC7330 | ocultai barra de rienamientas        | Bonjour |          |
|                      | Usar tamaño reducido                 |         |          |
|                      | Personalizar barra de herramientas • |         |          |
|                      |                                      |         |          |
|                      |                                      |         |          |
|                      |                                      |         |          |
|                      |                                      |         |          |
|                      |                                      |         |          |
|                      |                                      |         |          |
|                      |                                      |         |          |
|                      |                                      |         |          |
|                      |                                      |         |          |
|                      |                                      |         |          |
|                      |                                      |         |          |
|                      |                                      |         |          |
|                      |                                      |         |          |
|                      |                                      |         |          |
| Nombre:              |                                      |         |          |
| Ibiogológy           |                                      |         |          |
| Dicación:            |                                      |         |          |
| Usar:                |                                      |         | 4        |
|                      |                                      |         |          |
|                      |                                      |         |          |
|                      |                                      |         | Añac     |

5. Arrossegar la icona **Avançat** a la barra de ferramentes i tancar la finestra de personalització. La barra de ferramentes ha de quedar tal i com es mostra en la imatge següent

|                                            | Q Buscar<br>Buscar                      |
|--------------------------------------------|-----------------------------------------|
|                                            |                                         |
|                                            |                                         |
| <ul> <li>Clase</li> <li>Bonjour</li> </ul> |                                         |
|                                            |                                         |
|                                            |                                         |
|                                            |                                         |
|                                            |                                         |
|                                            |                                         |
|                                            |                                         |
|                                            | ٥                                       |
|                                            | Añadir                                  |
|                                            | <ul> <li>▲ Clase<br/>Bonjour</li> </ul> |

- 6. Seleccionem la icona Avançat, i omplim la finestra amb la següent informació:
  - a. Tipus: Windows Printer via spoolss
  - b. URL: **smb://gutenberg/<nom de la impressora>**, per exemple, si la impressora és diu psimpressora01, la URL serà **smb://gutenberg/psimpressora01**
  - c. Nom: Qualsevol nom descriptiu de la impressora, es recomana ficar el mateix nom que té en el servidor, per exemple, **psimpressora01**
  - d. Usar: Caldrà seleccionar el driver compatible amb la impressora en qüestió. És possible que calgui descarregar-lo de la plana web del fabricant i instal·lar-ho.
- A l'hora d'imprimir, es demanarà usuari i contrasenya. Aquest és el teu usuari i contrasenya corporatiu, per exemple, si el teu nom d'usuari és usuario\_uji, dins de la finestra cal introduir sg\usuario\_uji

## Possibles problemes/preguntes freqüents

1. El botó per afegir impressores (+) està en gris Cal ser administrador per a poder afegir impressores.

## 2. No es pot afegir una impressora

Cal comprovar que el nom de la impressora no tingui espais. Aquesta és una restricció imposada pels sistemes OS X. Si la impressora a configurar té espais, sol·licita que es modifiqui mitjançant CAU.

## 3. No se quin és el nom de la impressora a afegir

OS X no permet cercar impressores disponibles en servidors Windows, a no ser que el equip sigui membre del domini Windows corporatiu (**SG**). Pots consultar el nom de la impressora des d'un equip Windows, o telefonant al CAU.